## 新生报名上海市实验学校特需课程操作指南

- 1、进入上海市实验学校官网 http://www.ses.sh.edu.cn;
- 2、点击导航栏"学生综评"中的"公共服务";

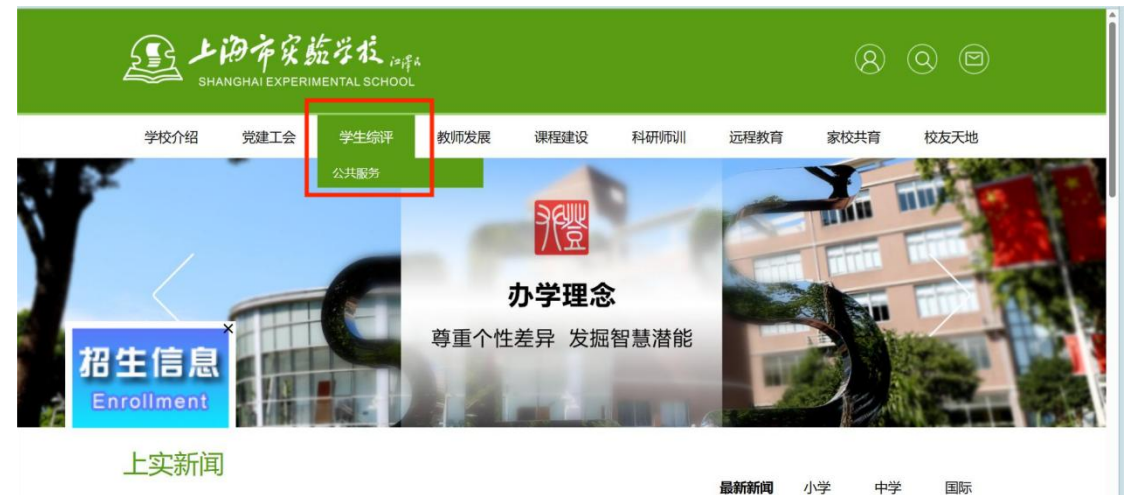

ses.sh.edu.cn/web/syxy/5190038.htm

www

07-03 (中学) 统纷 夏日 执情 无限—— 上海市实验学

3、登录上海市实验学校公共服务平台(账号为证件号,初始密码为 ses@身份证后六位), 登录成功后点击"特需课程管理系统";

| <b>建 上海市</b> | 安航学校 公共服务                               | 平台                                           |                  |                                                                                                    | 你好,请登录                        |
|--------------|-----------------------------------------|----------------------------------------------|------------------|----------------------------------------------------------------------------------------------------|-------------------------------|
| ♠ 首页         | 贝空间                                     |                                              |                  | 0                                                                                                    |                               |
|              | P L L L L L L L L L L L L L L L L L L L | 持立德树人价值导向<br>美益求美为追求日标<br>XPERIMENTAL SCHOOL | SÊ               | 1. ARAAR<br>(A. MAASSI<br>(A. MAASSI<br>(A | <mark>えい之所</mark> _○<br>応ご時97 |
| 推荐应用         |                                         |                                              |                  |                                                                                                    |                               |
| 100          | T<br>A                                  | <b>上</b><br>性追踪 送環系统                         | 2<br>研究型课程平台     | 数字图书馆                                                                                                    | 体测系统                          |
| 同巻调査系統       | 德育研                                     |                                              | 5.<br>统 特需课程管理系统 | 家校互动管理系统                                                                                                    |                               |

4、在菜单栏找到"我要申报特需课程",直接点击"创新项目";

| 上海市安航学校,<br>SHANCHAI EXPERIMENTAL SCH | *fix   特需课程管                                                                                                    | 理系统  |        | n Haa |                      |                    |         |        |          |         |
|---------------------------------------|----------------------------------------------------------------------------------------------------|------|--------|-------|----------------------|--------------------|---------|--------|----------|---------|
| 三 我要了解特需课程 ~                          | .0                                                                                                    |      |        |       |                      |                    |         |        |          | 1       |
| 三 我要中部特定律程                            | Contraction of the second second seco | 12   |        |       |                      |                    |         |        |          |         |
| ■ 我的资源                                | 申报时间 202                                                                                                    | 3    | ∨ 申报批次 |       | > 重询 □               | £Ξ.                |         | 2      |          |         |
|                                       |                                                                                                    |      |        |       |                      |                    |         |        | 8#7018   | 能要找组织   |
|                                       | 序号                                                                                                    | 申报时间 | 申报批次   | 课程名称  | 申报类型                 | 指导教师               | 申请时间    | 课程状态   | 谭程评价     | 操作      |
|                                       | 2                                                                                                    |      |        |       | 15                   | 无政据                |         |        |          |         |
| 1                                     |                                                                                                    |      |        |       |                      |                    |         | 共0条 10 | 新页 - く 1 | )前往 1 页 |
|                                       |                                                                                                    |      |        |       |                      |                    |         |        |          |         |
|                                       |                                                                                                    |      |        |       |                      |                    |         |        |          |         |
|                                       |                                                                                                    |      |        |       |                      |                    |         |        |          |         |
|                                       |                                                                                                    |      |        |       |                      |                    |         |        |          |         |
|                                       |                                                                                                    |      |        | c     | Copyright 2023 © 特需课 | 程管理系统_All rights r | eserved |        |          |         |

5、点击课程申报的"上传",可以在线填写表格或者下载报名表并填写后直接导入完成创新项目报名表,点击"提交"交由老师审核;

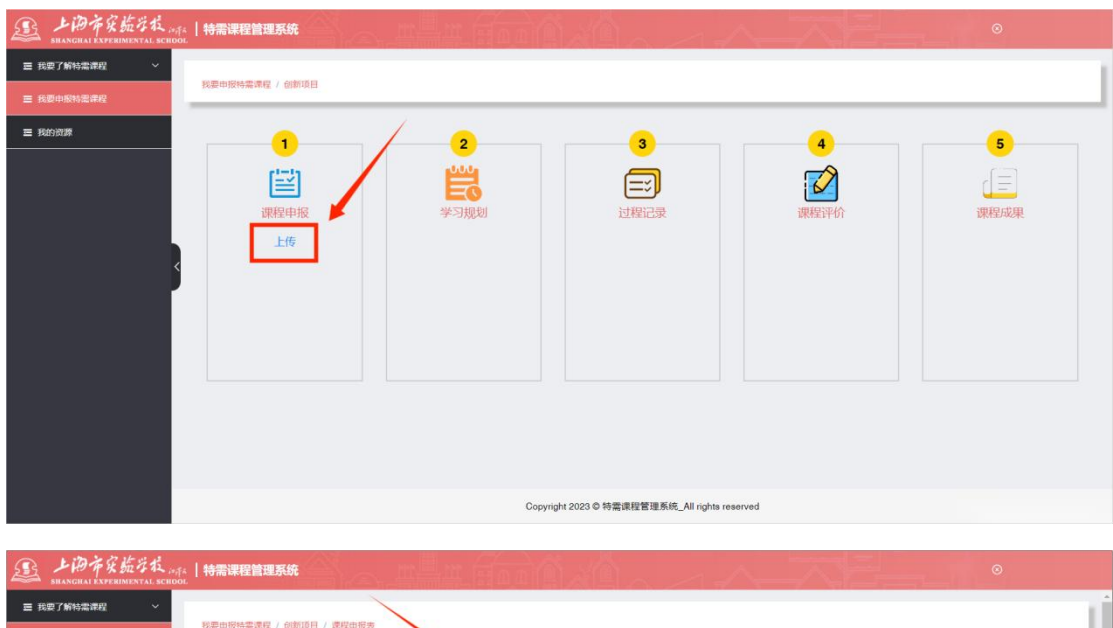

| 臺 我要了解特需课程 > |                       |      |        |                                        |              |                     |                       |                 |     |    |    |      |          | 7 |
|--------------|-----------------------|------|--------|----------------------------------------|--------------|---------------------|-----------------------|-----------------|-----|----|----|------|----------|---|
| Ⅲ 我要由影特思律段   | 我要申报特需课程 / 创新项目 / 课程日 | 报表   | ~      |                                        |              |                     |                       |                 |     |    |    |      |          |   |
| ☰ 我的资源       |                       |      |        |                                        |              |                     |                       |                 |     |    |    | T\$2 | 88素 导入服名 | * |
|              |                       |      |        | 1                                      | 《高中学生        | 上海市<br>創新素养」<br>【个人 | 实验学校<br>语育实验I<br>(信息] | 页目》报名           | 表   |    |    |      |          |   |
|              | 姓名                    |      |        |                                        | 年缀           |                     |                       |                 | 班级  |    |    |      |          |   |
|              | * 世别                  | 性别 女 |        |                                        |              |                     | • 民族 汉族               |                 |     |    |    |      |          |   |
|              | • 入学时间                |      | 小学入学 🤤 | <ul> <li>初中入学</li> <li>高中入学</li> </ul> |              |                     | *出生年月                 |                 | •   |    |    |      |          |   |
|              | * 联系方式                |      |        |                                        |              |                     | * 4619                | í.              |     |    |    |      |          |   |
|              | 学祖总评                  | 语文   | 散学     | 英语                                     | 物理           | 化学                  | 生物                    | 历史              | 地理  | 政治 | 信息 | 体育   |          |   |
|              | 成绩                    |      |        |                                        |              |                     |                       |                 |     |    |    |      |          |   |
|              |                       |      |        |                                        | Copyright 20 | 23 © 特需课            | 聖管理系统_/               | All rights rese | ved |    |    |      |          |   |

| E 上海市安航号技 Infa   特需课程管理系统 |                                                         | ⊘ |
|---------------------------|---------------------------------------------------------|---|
| <b>三 我要了解特需课程</b> ~       | 6/10000                                                 | - |
| 三 我要中级特定律程                | * 国内外研究得景(每什么相关文献,前人已有什么相关或果,我的研究有什么的新之处)               |   |
| 三 我的资源                    | - 四方人能称:<br>                                            |   |
|                           | 朝先方法计划 (使用什么方法研究、研究的时间计划象)                              |   |
|                           | 8162.VIS 010000                                         |   |
|                           | ,研究成果形式 (论文成果还是实物成用)                                    |   |
| Ś                         | 11%2/115 010000                                         |   |
|                           |                                                         |   |
| + 1 /0271092669           | idential intervention intervention                      |   |
| 42人球地的5033                | LL/LER44R(3)に、バスサチャル国政府ナチャル1941123。<br>■ 我已開設、并同意調令上述导派 |   |
|                           | 質存 发用                                                   |   |
|                           | Copyright 2023 © 特需课程管理系统_All rights reserved           |   |

注: (1) 创新项目报名表中"合作形式"如若选择团队项目,默认第一位填写申报表的学 生为组长,同时还需选择组员;

| シークテタ航学社 infa   特需课程管理系统<br>SHANGHAI EXPERIMENTAL SCHOOL |                                                                                                    |  |
|----------------------------------------------------------|----------------------------------------------------------------------------------------------------|--|
| Ⅲ 我要了解特需课程 ^                                             | 【申报项目】                                                                                                    |  |
| <b>銀程动</b> 态                                             | (新颖目2)<br>理学、工学、农学、医学、经济学、文学、历史学、哲学、教育学、管理学、法学、艺术学                                                                                                    |  |
| 课程介绍                                                     | 科交通                                                                                                    |  |
| ■ 課程資源 ~                                                 | * 創新版目<br>中報 造法含字科类别 > 跨学科类别:                                                                                                    |  |
| Ⅲ 我要申报特部课程                                               |                                                                                                    |  |
|                                                          | *項目名称 IFHE入V5音 020                                                                                                    |  |
|                                                          |                                                                                                    |  |
| 5                                                        | *合作形式 〇 个人项目 〇 团队项目 <sup>9) 担於</sup>                                                                                                    |  |
|                                                          |                                                                                                    |  |
|                                                          | * 如周   年級   読品語   >   据级   読品語   >   如風   読品語   >                                                                                                    |  |
|                                                          | - 新元の時<br>- 初 - 一 西 - 一 西 - 一 □ □ □ □ □ □ □ □ □ □ □ □ □ □ □ □ □ □ □ □ □ □ □ □ □ □ □ □ □ □ □ - □ - □ - |  |
|                                                          | * 课题研究意义 (为什么要研究、研究或果有什么作用)                                                                                                    |  |
|                                                          | 9160.1/157 918800                                                                                                    |  |
|                                                          |                                                                                                    |  |

(2) 被选择成为组员后可直接点击"我要找组织"进行"填写申报表"

| 上海市实施学校。<br>SHANGHAI EXPERIMENTAL SCH | FA <b>  特震调</b><br>001. | 程管理系统    | u n fi | e a c | on die               |                   | and a second second | 6_(     | ⊚    |                |
|---------------------------------------|-------------------------|----------|--------|-------|----------------------|-------------------|---------------------|---------|------|----------------|
| Ⅲ 我要了解特需课程 ^                          |                         |          |        |       |                      |                   |                     |         |      |                |
| 课程动态                                  | 找要中报                    | 特需课程     |        |       |                      |                   |                     |         |      |                |
| 课程介绍                                  | da Heiner Hall          | 2023年07日 | 由接册次   |       |                      |                   |                     |         |      |                |
| ■ 課程資源 ~                              |                         |          |        |       |                      |                   |                     |         | _    | _              |
| ■ 我要申报特需律程                            |                         |          |        |       |                      |                   |                     |         | 创新项目 | <b>电影 经</b> 组织 |
| i ingenerati                          | 序号                      | 中报时间     | 申报批次   | 课程名称  | 中报类型                 | 信导教师              | 申请时间                | 课程状态    | 课程评价 | 操作             |
|                                       |                         |          |        |       |                      | 暂无数据              |                     |         |      |                |
|                                       |                         |          |        |       |                      |                   |                     | 其6晚 168 | us ( | ) RE 1 3       |
|                                       |                         |          |        | 0     | Copyright 2023 © 特需i | 果程管理系统_All rights | reserved            |         |      |                |

| ▲ 上海市家航空都<br>SHANGHAI EXPERIMENTAL S | ·<br>/*/f#   特需说<br>CHOOL | <b>释程管理系统</b> |          | pol 1   | (An-          | 1.0         |                        | 65      |                 | 0            |          |
|--------------------------------------|---------------------------|---------------|----------|---------|---------------|-------------|------------------------|---------|-----------------|--------------|----------|
| 三 我要了解特需课程 ~                         |                           |               |          |         |               |             |                        |         |                 |              |          |
| 课程动态                                 | 找要中报                      | 《特需课程 / 我要找知  | 161      |         |               |             |                        |         |                 |              |          |
| 课程介绍                                 | 中接时间                      | 2023年07月      | → 申报批次   | 委选择中假批次 | ↓ 申报类型        | 病选择中服夹型     | ~ 清恤入您                 | 要检索的关键字 | 查询              | EZ           |          |
| ☰ 课程资源 ~                             |                           |               |          |         |               |             |                        |         | _               |              |          |
| <b>三 我要申报特需课程</b>                    | 座号                        | 细长            | 申报时间     | 申报批次    | 谭程名称          | 申服类型        | 申请时间                   | 学科      |                 | 特雷谭程状态       | 授作       |
| 重 我的资源                               | 1                         |               | 2023年07月 | 第一批次    |               | 创新项目        | 2023-07-13 10:3        | 理学      |                 | 申报中          | 這可申报表    |
|                                      | <                         |               |          |         |               |             |                        |         | <b>共1条 10</b> 9 | 2011 - ○ ( 1 | 9 MG 1 7 |
|                                      |                           |               |          |         | Copyright 202 | 3 © 特需课程管理) | 系统_All rights reserved |         |                 |              |          |

6、报名后可以在"我要申报特需课程"中查看课程状态,特需课程报名流程结束。

| E 上海市家航岸校<br>SHANGHAI EXPERIMENTAL SC | <sup>い行く</sup> 【特需课<br>HOOL | 星管理系统      |        |      |                     |                    |            |      |       |          |
|---------------------------------------|-----------------------------|------------|--------|------|---------------------|--------------------|------------|------|-------|----------|
| 三 我要了解特需课程 ~                          | 0.00.01040.00               |            |        |      |                     |                    |            |      | 1     | 1        |
|                                       | 2896-447(K1098) 0           | 4 <u>7</u> |        |      |                     |                    |            | - /  |       |          |
| ■ 我的资源                                | 申报时间 203                    | 23         | ◇ 申报批次 |      | ✓ 直询 重              | a.                 |            | /    |       |          |
|                                       |                             |            |        |      |                     |                    |            | -    | 儲新项目  | 民豪地相风    |
|                                       | 序号                          | 申报时间       | 申服批次   | 谭程名称 | 申报类型                | 指导被师               | 申請时间       | 课程状态 | 课程评价  | 操作       |
|                                       | -1.                         | 2023       |        |      | 创新项目                |                    | 2023-04-18 | 进行中  |       | 查石       |
|                                       |                             |            |        |      |                     |                    |            | 共1条  | 10条/页 | > 前往 1 页 |
|                                       |                             |            |        |      |                     |                    |            |      |       |          |
|                                       |                             |            |        |      |                     |                    |            |      |       |          |
|                                       |                             |            |        |      |                     |                    |            |      |       |          |
|                                       |                             |            |        |      |                     |                    |            |      |       |          |
|                                       |                             |            |        |      |                     |                    |            |      |       |          |
|                                       |                             |            |        | с    | opyright 2023 © 特需课 | 呈管理系统_All rights r | reserved   |      |       |          |

注:

1、推荐使用浏览器: Chrome 62 及以上, Firefox 65 及以上, Ie edge 17 及以上, IE10 及以上